### Jak kupować w sklepie Crimson Circle

Najpierw wybierz stronę:

http://store.crimsoncircle.com/

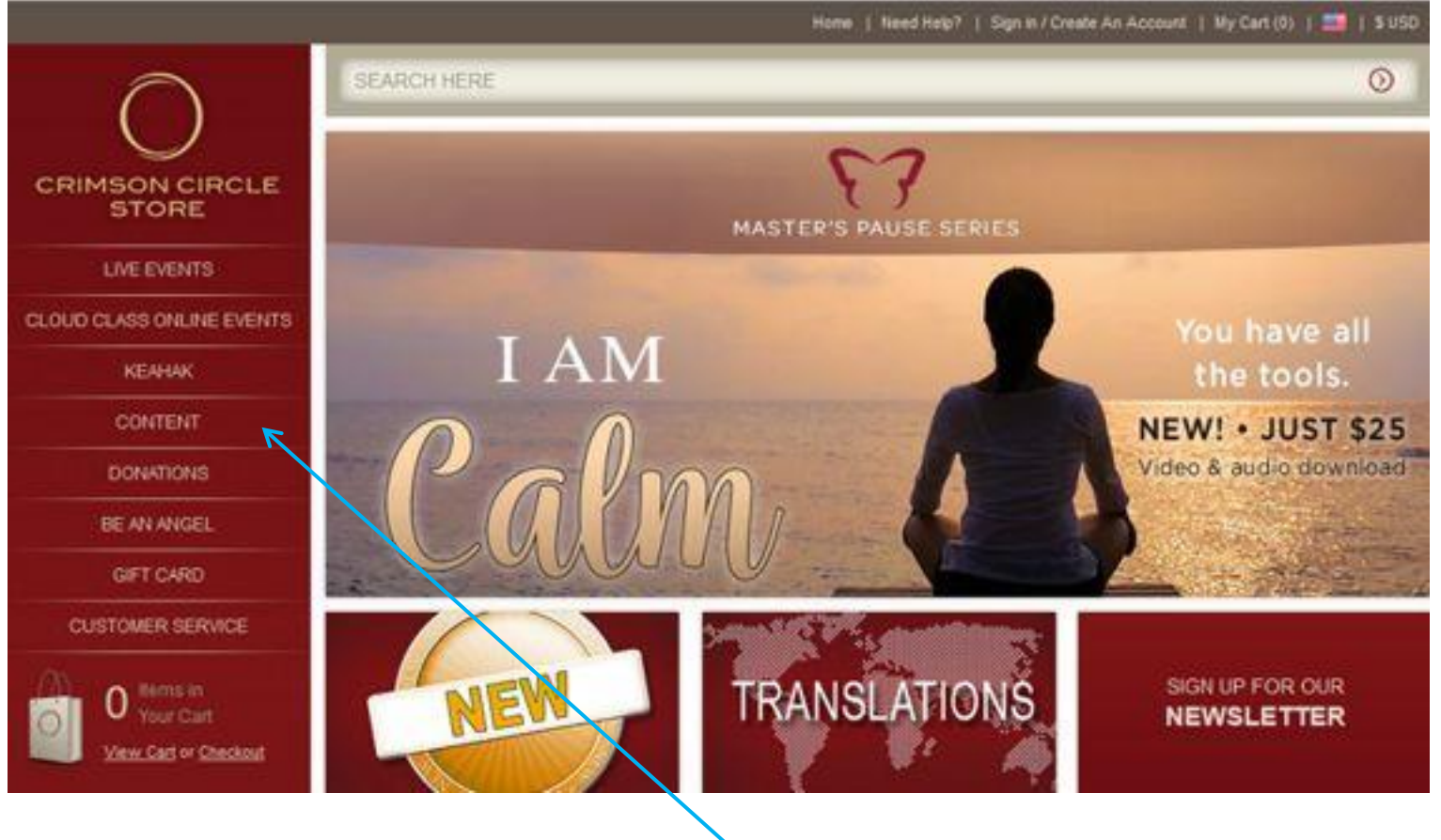

### Lista produktów

Wybierz **CONTENT** Kliknij i pokaże się kolejne okienko.

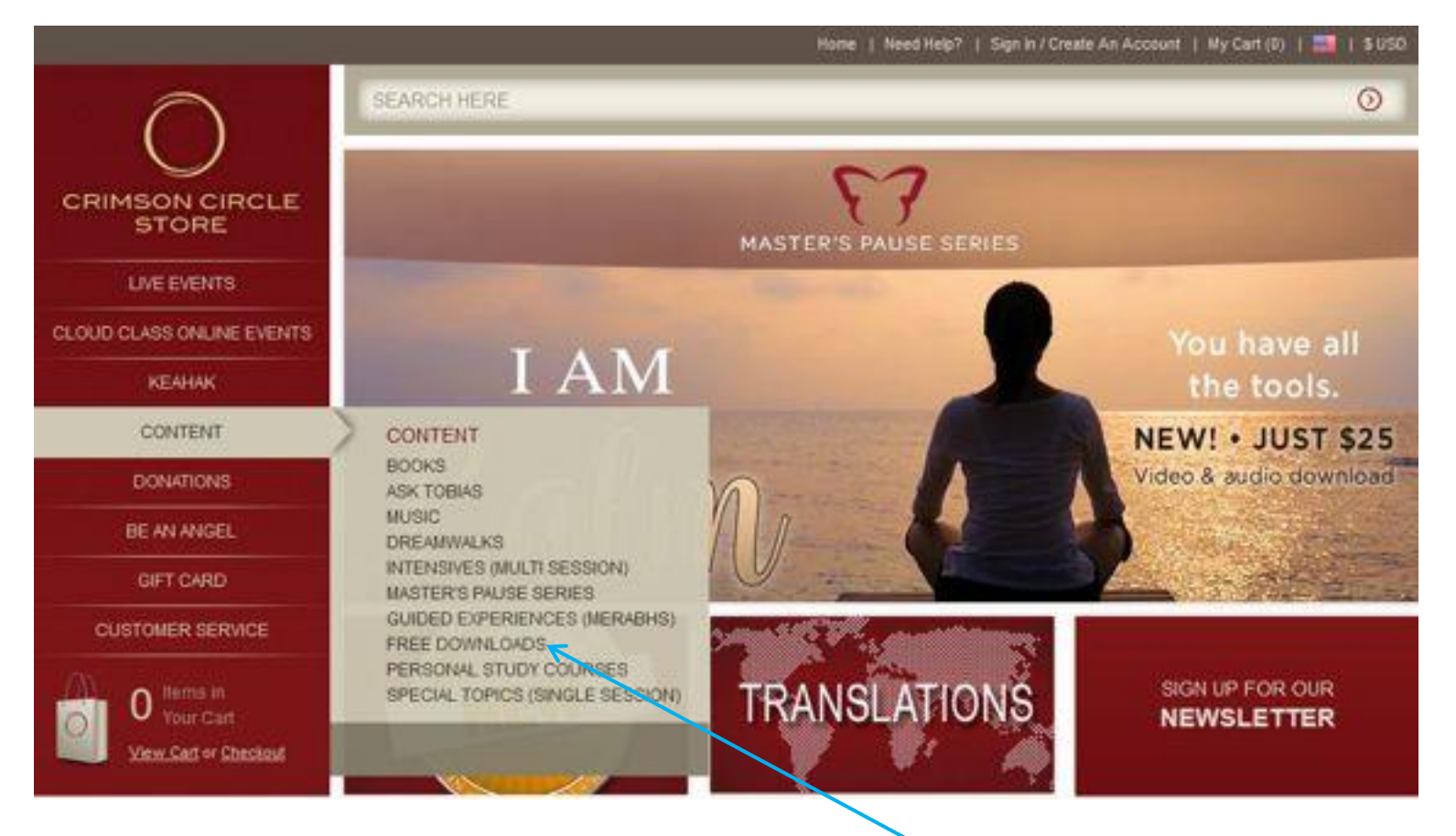

### Wybór produktu

Wybierz co chcesz np. darmowe produkty **FREE DOWNLOADS** Kliknij i pokaże się kolejne okienko.

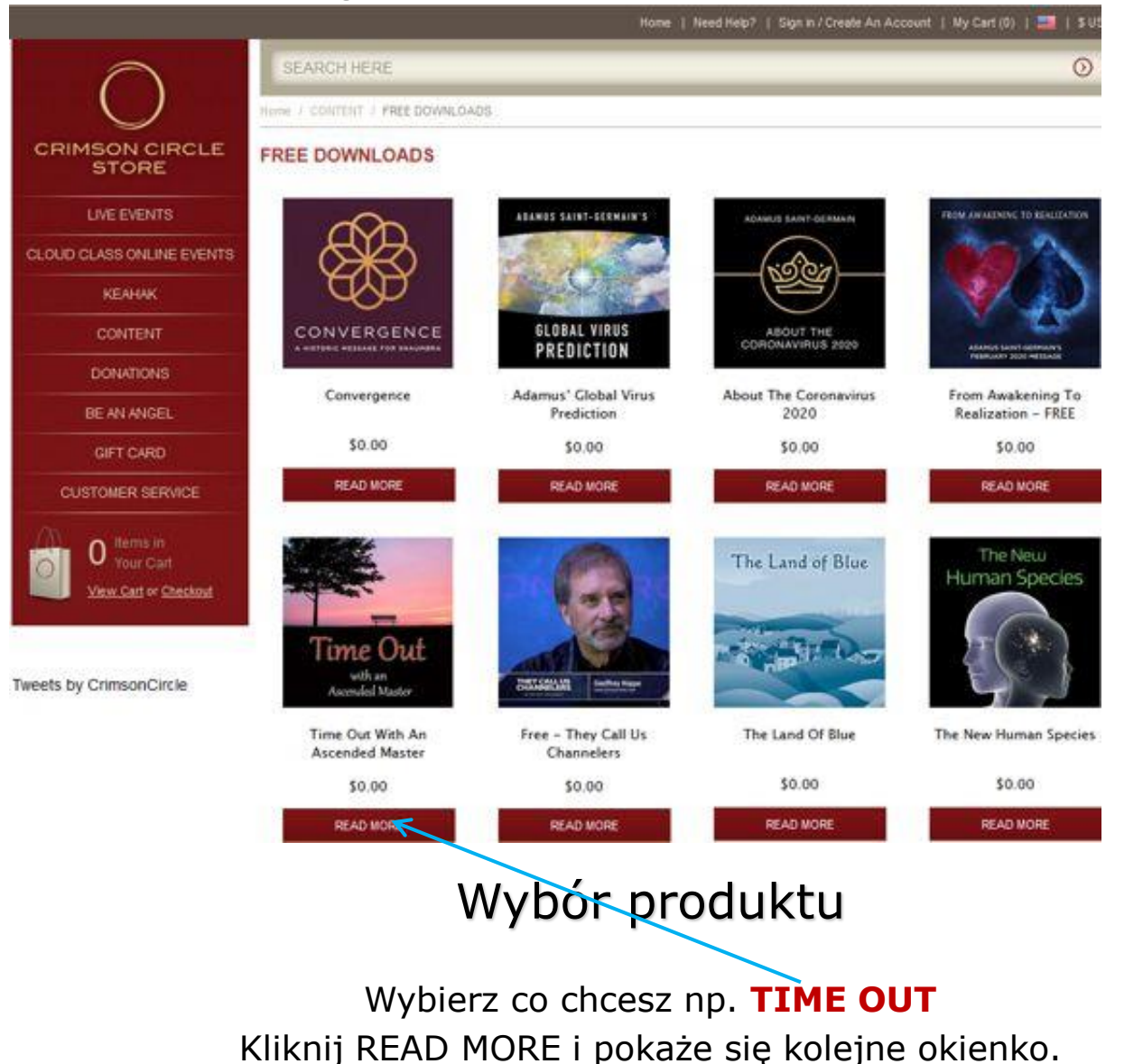

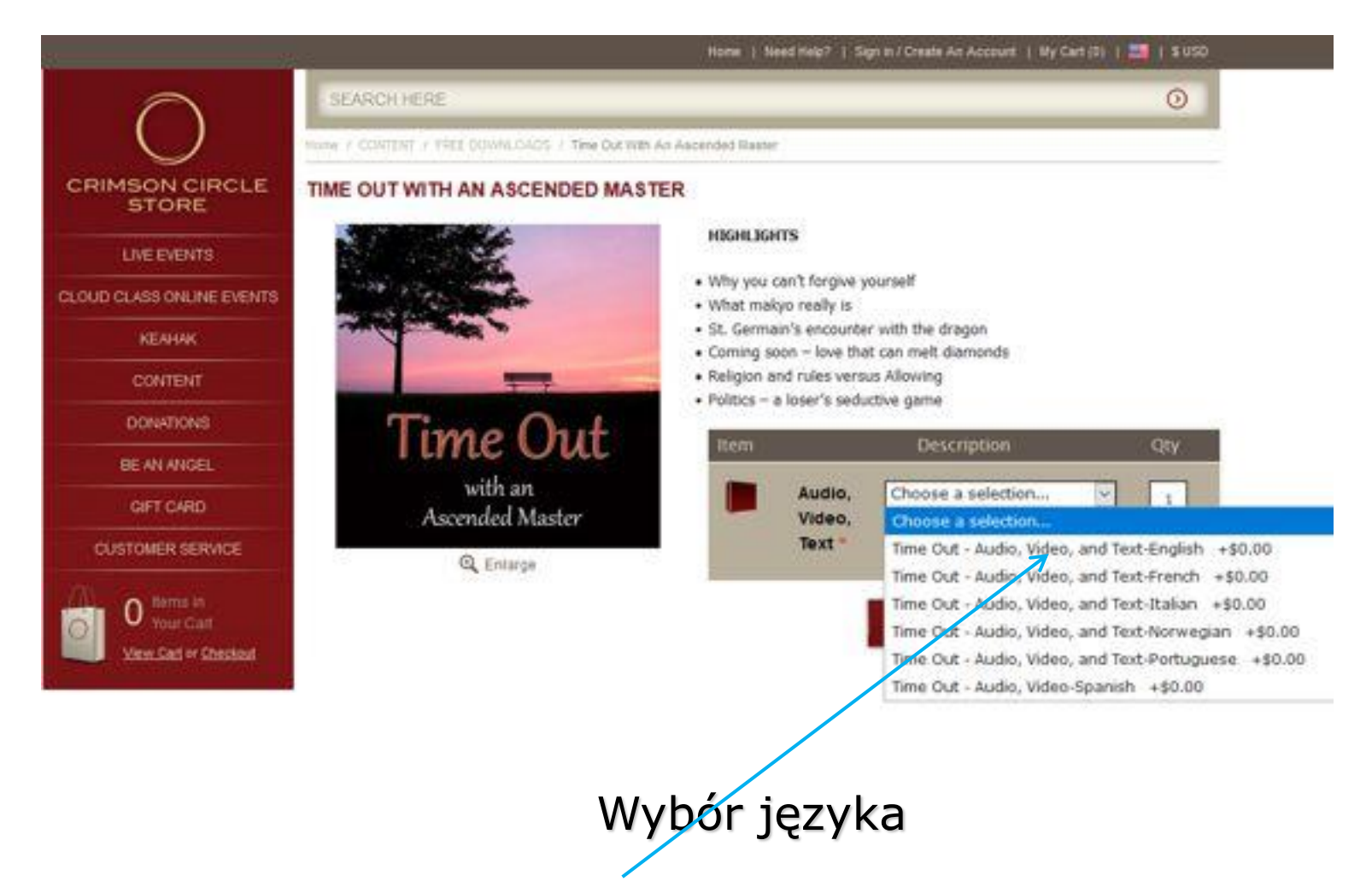

W okienku Description wybierz język – tu np. angielski. W wielu produktach jest już polskie tłumaczenie.

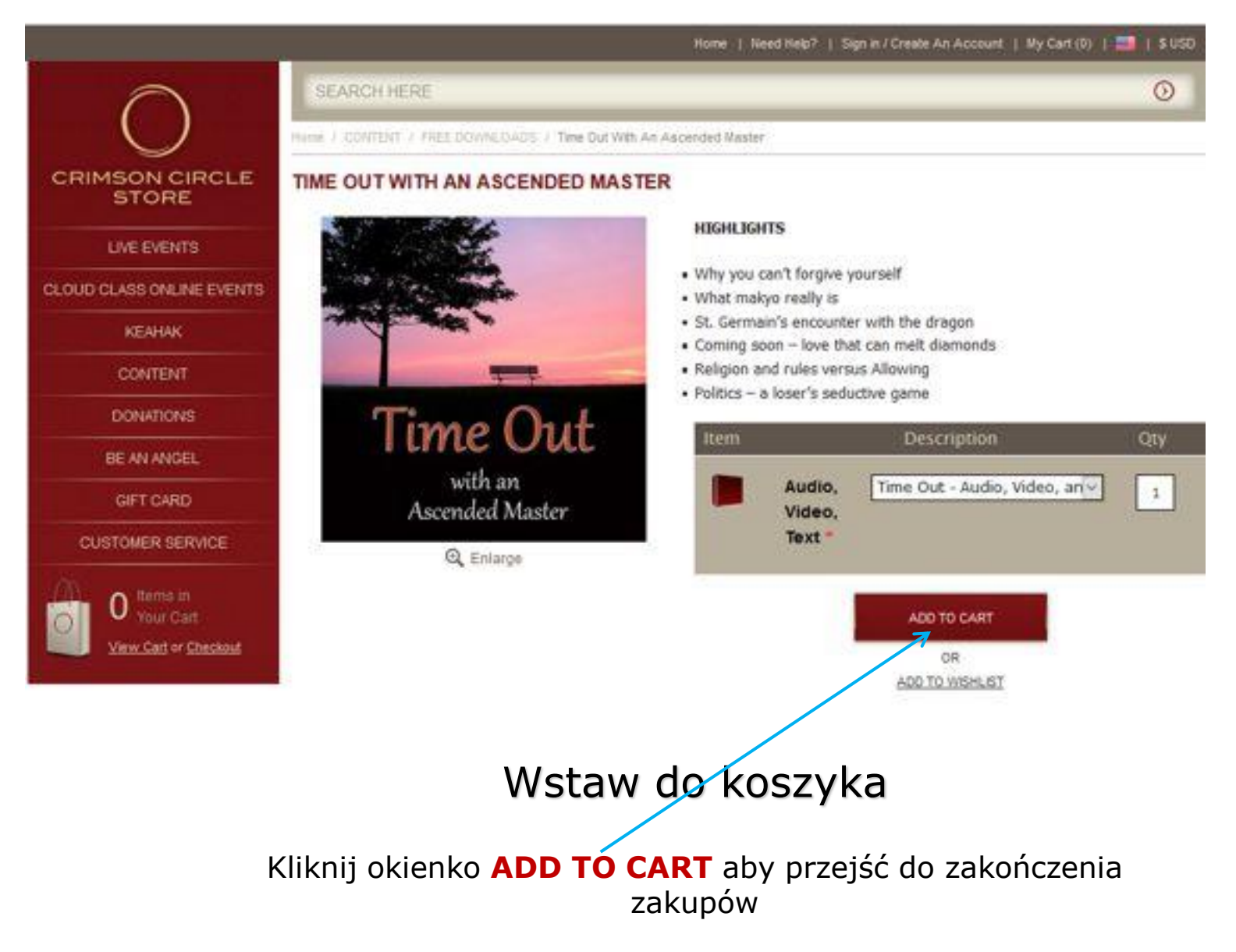

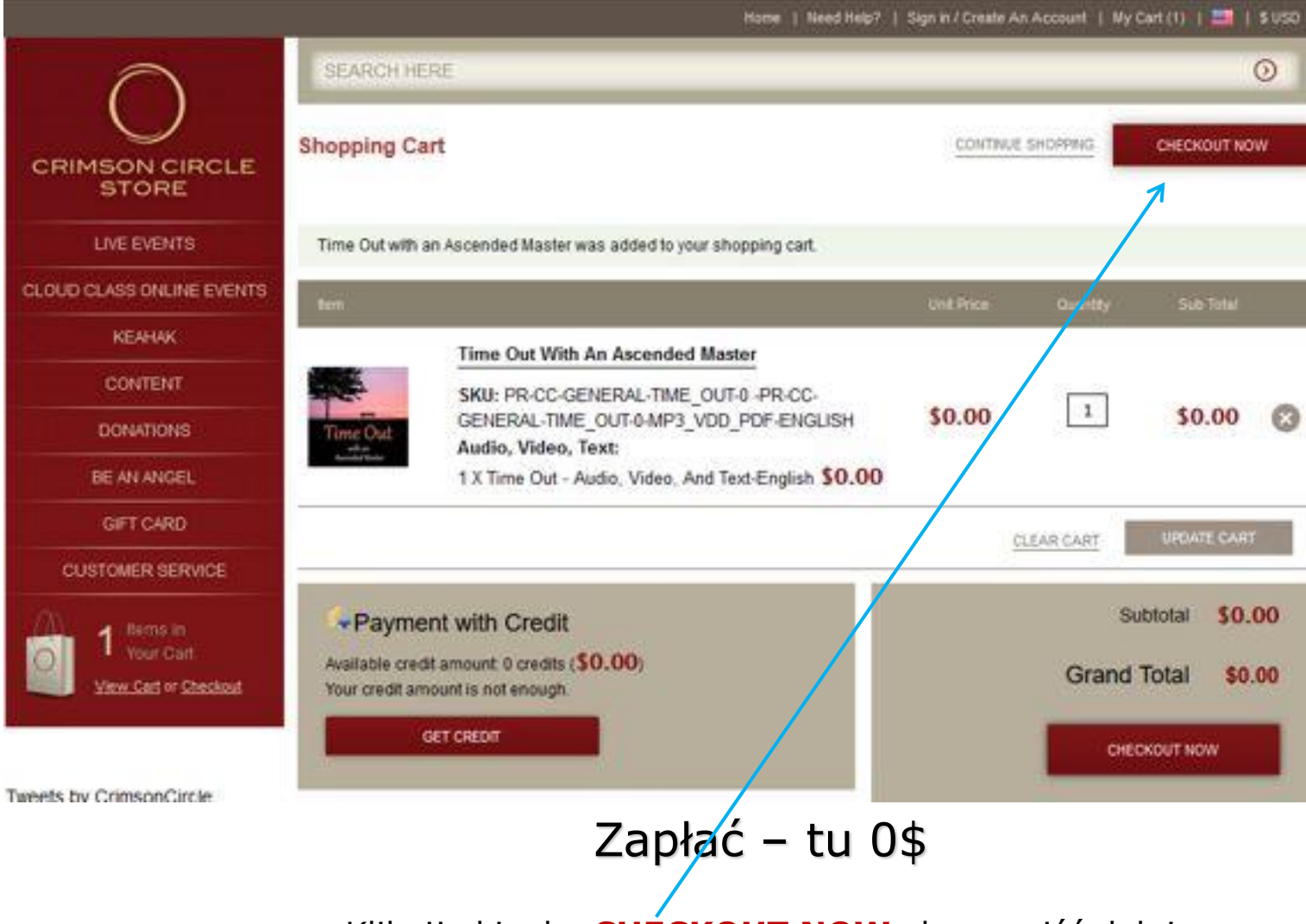

Kliknij okienko CHECKOUT NOW aby przejść dalej

|                           |                   |                        | Nome   Need Help? | Sign in / Create An Account | t   My Cart (1)   📰   \$ 0.50 |
|---------------------------|-------------------|------------------------|-------------------|-----------------------------|-------------------------------|
| SEARD                     | HERE              |                        |                   |                             | 0                             |
| Checkou                   | ıt                |                        |                   |                             |                               |
| CRIMSON CIRCLE            |                   |                        |                   |                             | Distance of the second        |
| Checkon                   | t Method +        |                        |                   |                             | Bling Address                 |
| LIVE EVENTS Billing       | Information       |                        |                   |                             | Payment Method                |
| CLOUD CLASS ONLINE EVENTS |                   | (main and a state      |                   |                             | SECURED BY                    |
| КЕАНАК                    | - First Name      | Wpisz swoje imię       |                   |                             | Sto.000 Warranty              |
| CONTENT                   | Alodie Namennibal |                        |                   |                             | MICAfee                       |
| DONATIONS                 | Company           | wprsz swoje nazwisko   |                   |                             | SECURE                        |
| BE AN ANCEL               | * Email Address   | Woisz adres E.mail     |                   |                             |                               |
| OFT CARD                  | * Address         | Twói adres - ulica     |                   |                             |                               |
|                           | Street Address 2  | numer domu i/lub miesz | tkania            |                             |                               |
| COSTOMER SERVICE          | * City            | Miejscowość            |                   |                             |                               |
| A 1 Minister              | State/Province    |                        |                   |                             |                               |
| View Carl or Checkout     | * Zip/Postal Code | Kod Pocztowy           |                   |                             |                               |
|                           | * Country         | Poland                 | 5                 |                             |                               |
|                           | * Telephone       | Numer telefonu +48     | 0.5               |                             |                               |
| Tweets by CrimsonCircle   | Fax               |                        |                   |                             |                               |
|                           | * Password        |                        |                   | Wpisz hasło                 | (Password)                    |
| *0                        | Confirm Password  |                        |                   | Powtórz has                 | sło                           |
|                           |                   | CONTIN                 | iUE               |                             |                               |
|                           |                   |                        |                   |                             |                               |
|                           |                   | Rejes                  | tracja            |                             |                               |
|                           |                   | -                      | -                 |                             |                               |
|                           | Wpisz sv          | voje dane, wy          | /bierz cou        | untry POLAN                 | D                             |
|                           | Kliknii ok        | kienko <b>CONT</b> I   | INUE aby          | ,<br>v przeiść dal          | ei                            |

#### Jesteś już zalogowany i kontynuujesz proces zakupów

|                           |                                                |                    | Home   Need He | elp?   My Account / Logout | My Cart (1)   🔤   \$ USD |
|---------------------------|------------------------------------------------|--------------------|----------------|----------------------------|--------------------------|
| O                         | SEARCH HERE                                    |                    |                |                            | 0                        |
| CRIMSON CIRCLE<br>STORE   | Billing Information                            |                    |                |                            | Billing Address          |
| LIVE EVENTS               | Select a billing address from                  | Włodzimierz Sałwa, | Brzozowa 🗸     |                            | Payment Welbod           |
| CLOUD CLASS ONLINE EVENTS | your address book or enter a "<br>new address. |                    |                |                            | RECURED BY               |
| KEAHAK                    |                                                | 1000               | TRUE           |                            | \$10,000 Warrantz        |
| CONTENT                   |                                                | $\frown$           | ad Sinks       |                            |                          |
| DONATIONS                 |                                                | Chedra             |                |                            | REFILED RANDOL           |
| BE AN ANGEL               | Payment information -                          |                    |                |                            |                          |
| GIFT CARD                 | Order Review >                                 |                    |                |                            |                          |
| CUSTOMER SERVICE          |                                                |                    |                |                            |                          |
| 1 thims in<br>Your Cart   |                                                |                    |                |                            |                          |

### Informacje do wystawienia rachunku

Sprawdź swoje dane Kliknij okienko **CONTINUE** aby przejść dalej

#### Jesteś już zalogowany i kontynuujesz proces zakupów

|                                                  | Home   Need Help7   My Account  | 1/Logout   Ny Cart (1)   🛄   \$ USD |
|--------------------------------------------------|---------------------------------|-------------------------------------|
| $\cap$                                           | SEARCHHERE                      | 0                                   |
|                                                  | Checkout                        |                                     |
| STORE                                            | Billing Information +           | Bling Address I Change              |
| LIVE EVENTS                                      | Payment Information             | Twoie dane                          |
| CLOUD CLASS ONLINE EVENTS                        |                                 | adresowe                            |
| KEAHAK                                           | Use Gift Card to check out      |                                     |
| CONTENT                                          |                                 | Payment Method                      |
| DONATIONS                                        | No Payment Information Required | SECURED BY                          |
| BE AN ANGEL                                      |                                 | RapidSSL                            |
| GIFT CARD                                        | CONTINUE                        | Micafee                             |
| CUSTOMER SERVICE                                 |                                 | SECORE                              |
| 1 Remis in<br>Your Cart<br>View.Cart or Checkout | Order Review >                  |                                     |
|                                                  | Informacje o płatności          |                                     |

Dla darmowych produktów zaznaczony automatycznie jest punkt "No Payment Information Required" Dla płatnych produktów obejrzyj slajd – Płatność kartą kredytową Kliknij okienko **CONTINUE** aby przejść dalej

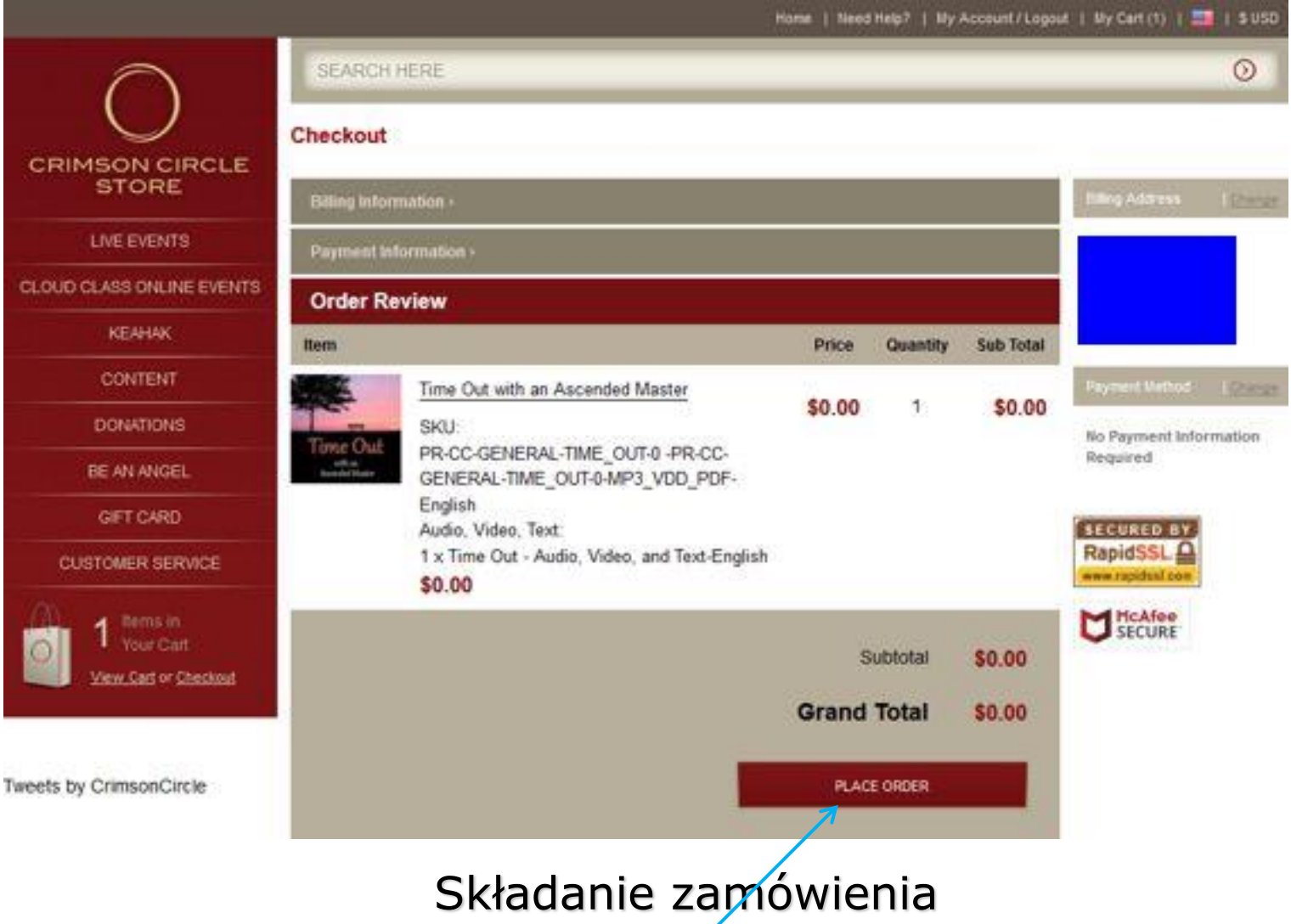

Sprawdź czy zamówiłeś to co chciałeś. tytuł, język, audio, video, text itp.. Kliknij okienko **PLACE ORDER** aby przejść dalej

#### Jesteś już zalogowany i kontynuujesz proces zakupów

|                           | Home   Need Help?   My Account                                           | t / Logout   My Cart (0)   🔤   \$ USD |
|---------------------------|--------------------------------------------------------------------------|---------------------------------------|
| $\cap$                    | SEARCH HERE                                                              | 0                                     |
| $\bigcirc$                | Your order has been received.                                            |                                       |
| CRIMSON CIRCLE<br>STORE   | Your order # is: 100466021                                               |                                       |
| LIVE EVENTS               | You will receive an order confirmation email with details of your order. |                                       |
| CLOUD CLASS ONLINE EVENTS | CONTINUE SHOPPING                                                        |                                       |
| КЕЛНАК                    |                                                                          |                                       |
| CONTENT                   | Access your digital content                                              |                                       |
| DONATIONS                 | the Deserted adable Devolution 1. The Events & Cloud Classes             |                                       |
| BE AN ANGEL               | my Downloadable Products   my Events & Cloud Classes                     |                                       |
| GIFT CARD                 | Shopper Identity Protection<br>SECURE Secure                             |                                       |
| CUSTOMER SERVICE          |                                                                          |                                       |
| 0 tema in                 |                                                                          |                                       |
| View.Carl or Checkout     |                                                                          |                                       |
|                           | Odbiór zamówienia                                                        |                                       |
| woie zamówienie z         | ostało zrealizowane. Możesz kontynuować zakuny lub                       | nobrać zamówienie on-lin              |
|                           |                                                                          | poblac zanowichie on-ini              |

Kliknij zakładkę **My Downloadable Products** aby odebrać produkt

## Koniec kupowania 😳

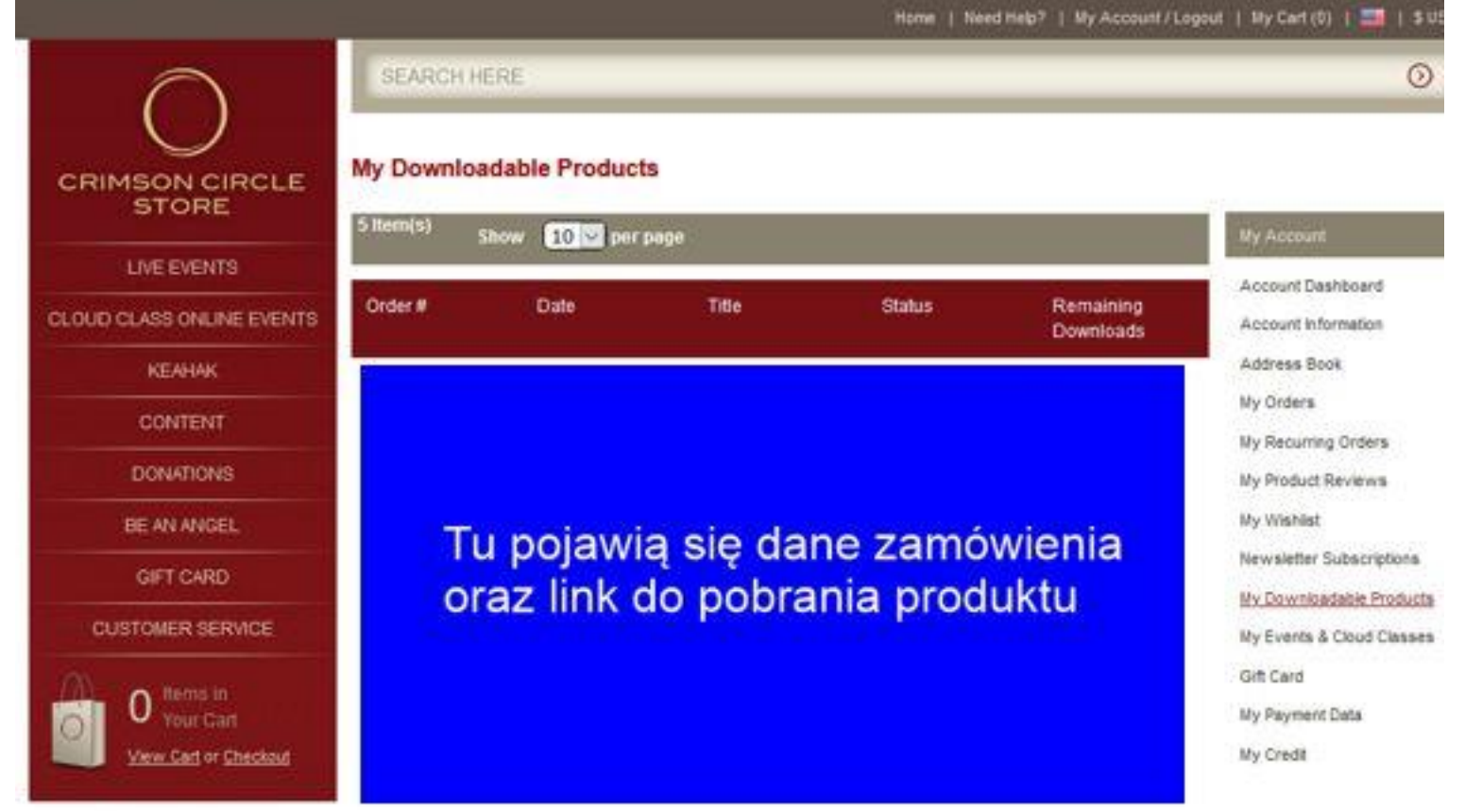

### Odbiór zamówienia

Kliknij w podany link, aby odebrać produkt Pojawi się strona z zamówionym produktem Kliknij w "CLICK HERE", aby pobrać tekst. Jeśli jest to video lub audio – Kliknij "Video File" lub "Audio File" Jak pojawi się Video File i rozpocznie się podgląd – kliknij w białą strzałkę i pobierz Video

## Płatność kartą kredytową

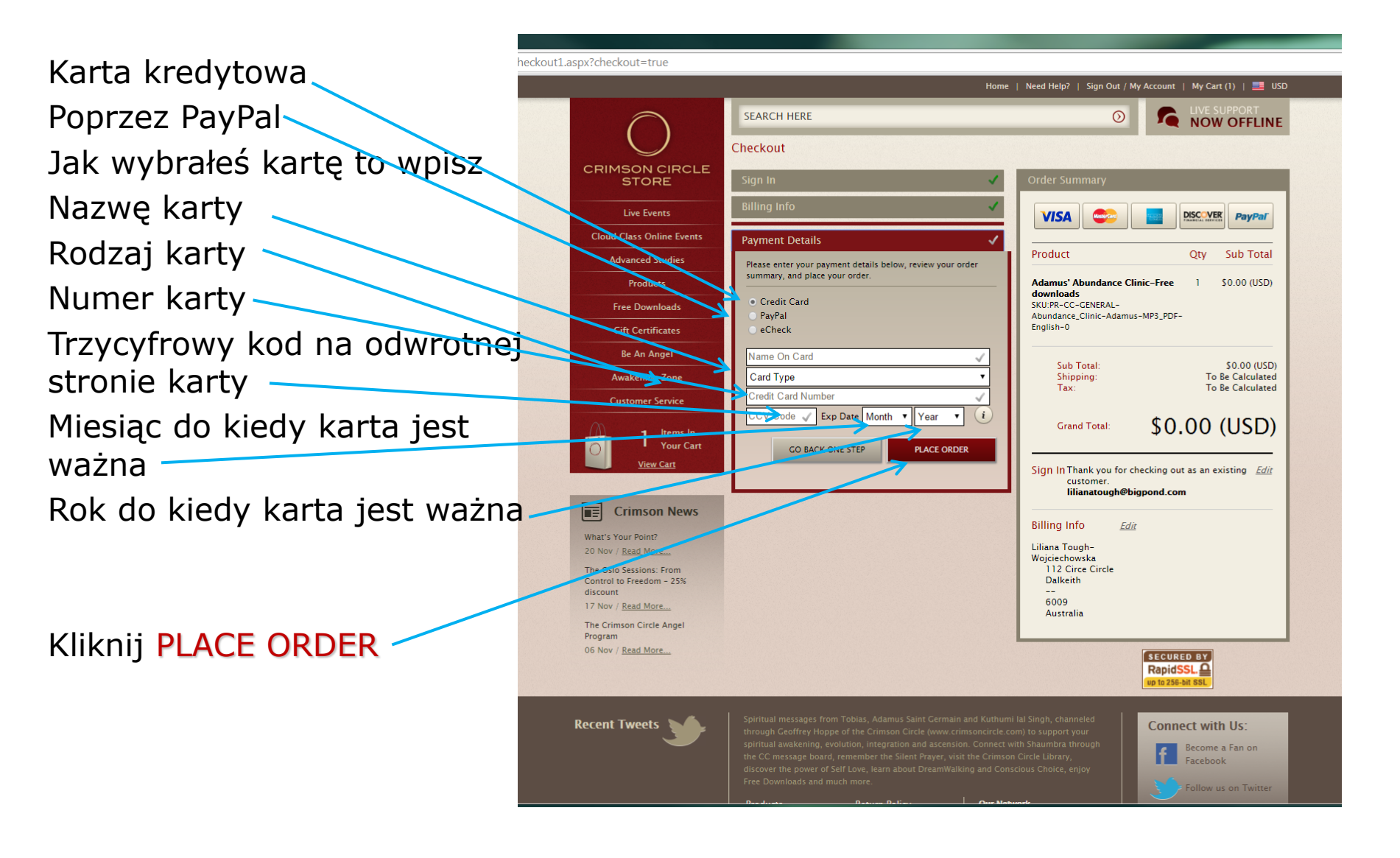